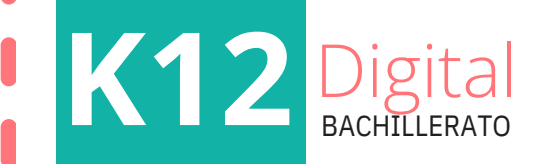

# Manual de usuario para el estudiante

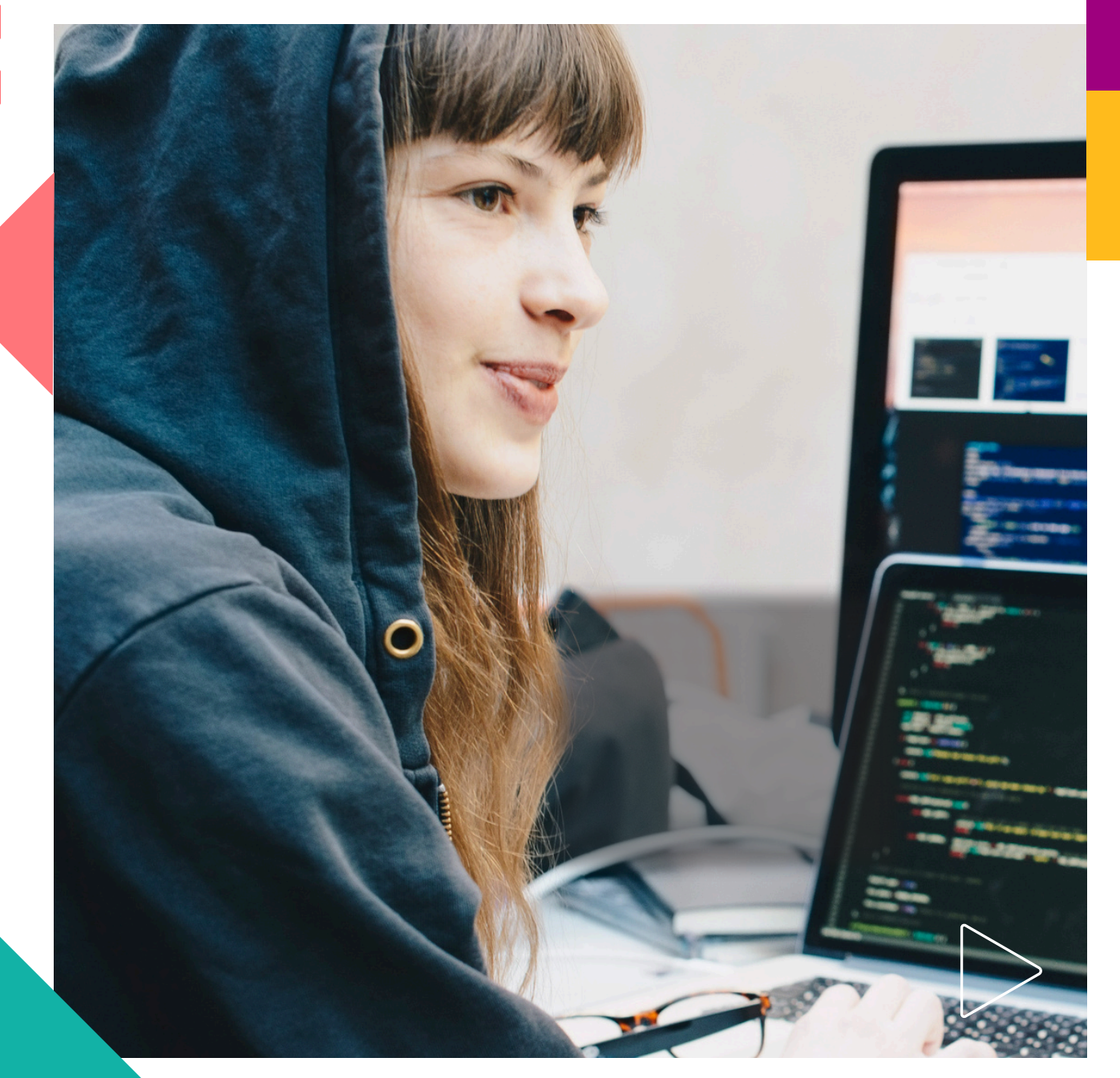

Pearson | Higher Education

#### Este manual tiene como propósito facilitarte el acceso y la navegación en la plataforma K12

Digital. Bachillerato Competencias + Aprendizaje + Vida, acompañándote en tu recorrido por

sus distintas herramientas y funciones, con la finalidad de que aproveches al máximo las opciones que te brinda esta herramienta

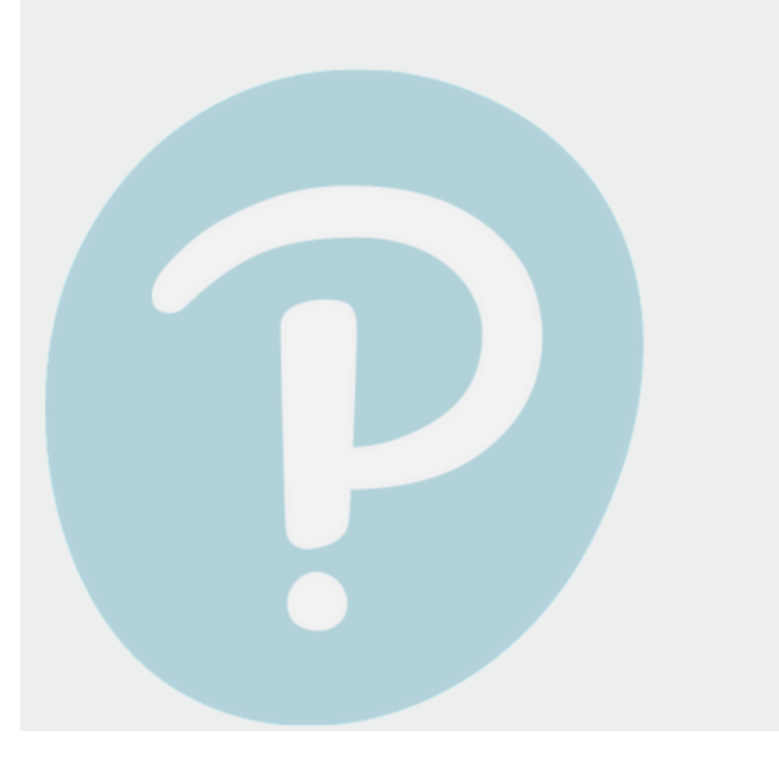

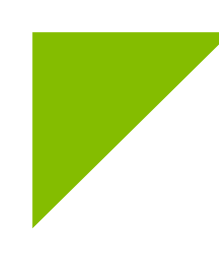

#### Navegación en plataforma

Para entrar a la plataforma K12 Digital. Bachillerato Competencias + Aprendizaje + Vida escribe en tu navegador la siguiente dirección electrónica: https://k12digital.pearson.com

Visualizarás la ventana en la que ingresarás tu *Nombre de usuario* y *Contraseña*, los cuales te proporcionó tu institución; regístrate y por último, da clic en **Iniciar sesión**.

| Bienvenido a K12 Digi | tal                                      |
|-----------------------|------------------------------------------|
| Inicie sesión para    | Nombre de usuario * Etica_E Contraseña * |

Después de que te has identificado en la plataforma, podrás visualizar la página de inicio, que es el espacio donde se encuentra la asignatura en la que estás inscrito.

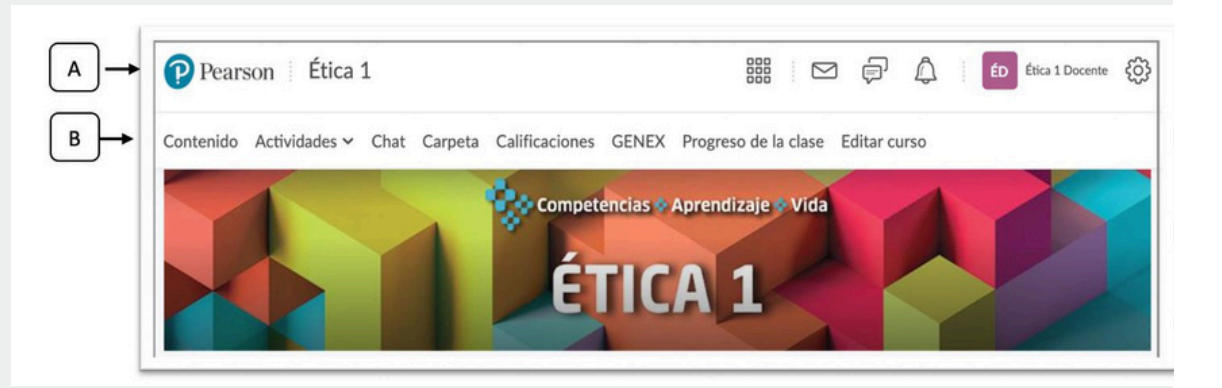

En la parte superior encontrarás el botón Pearson, el cual te dirigirá a la página de inicio cada vez que lo necesites. Asimismo,

encontrarás el menú superior con diferentes iconos y funciones:

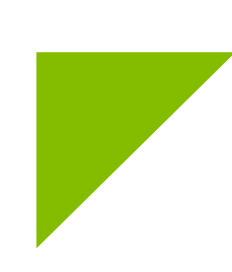

Mensajes. Notificaciones del correo electrónico sobre los nuevos mensajes que recibes y envías por medio de la plataforma. También puedes consultar el localizador que es un chat interno para enviar mensajes instantáneos a tus compañeros.

 $\mathbb{X}$ 

Alertas de suscripciones. Notifica que hay información nueva que debes revisar y atender respecto a los debates y las asignaciones que forman parte de tu asignatura.

Actualizaciones. Notifica sobre las Â calificaciones obtenidas en tus actividades y las nuevas noticias publicadas por tu docente.

Perfil del estudiante. Sección en la que RP puedes editar tu perfil de usuario; es decir, subir una fotografía y agregar datos personales y escolares con el fin de compartir esta información con tu docente y compañeros.

| Pearson                                           | 🗰 🖂 🖗 🗳 🛛 📧 Etica 1 Citudiante 🛞 |
|---------------------------------------------------|----------------------------------|
| Pearson Latam Contenidos en español               |                                  |
| Editar mi perfil de usuario                       |                                  |
| Ética 1 Estudiante                                |                                  |
| Cambiar Imagen<br>Información personal<br>Estagan |                                  |
| Interess o pasatismpos                            |                                  |
| Guardar y cerner Guardar Cerner                   |                                  |

Posteriormente, se presenta la barra de navegación compuesta por una serie de secciones con diferentes funciones:

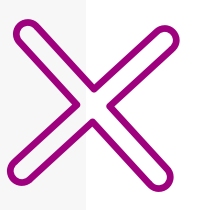

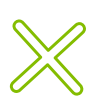

- **Contenido**. Se visualizan los temas del curso, divididos en bloques temáticos, así como las opciones de proyectos, de los cuales elegirás solo uno para trabajar durante el semestre.
- Actividades. Muestra la serie de actividades de aprendizaje que realizarás: cuestionarios, asignaciones y debates. Recuerda que en cada actividad llevarás a cabo un producto que deberás enviar a tu docente mediante las herramientas de la plataforma para que recibas una calificación y retroalimentación.
- Chat. Herramienta de comunicación para enviar mensajes instantáneos a tu docente y a tus compañeros, con el fin de mantener un diálogo constante e intercambiar dudas o comentarios a cerca de algún tema de la asignatura.

- Carpeta. Es tu portafolio de evidencias donde podrás guardar archivos (documentos, videos e imágenes) para consultarlos cada vez que lo necesites.
- Calificaciones. En esta sección puedes consultar las calificaciones de tus actividades de aprendizaje, así como la evaluación final de la asignatura.
- Progreso de la clase. Muestra tu avance en las actividades de aprendizaje de los bloques temáticos de tu asignatura.

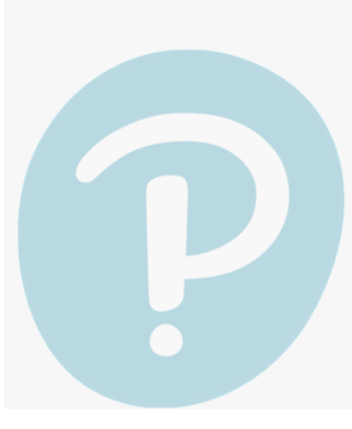

#### Comunicación con tu docente y compañeros

La interacción y comunicación con tu docente y compañeros es vital para potenciar tu proceso de aprendizaje; por ello, además de disponer con las herramientas como el chat y correo electrónico, cuentas con las siguientes secciones:

**Noticias**. En este espacio tu docente publicará información relevante para ti y el grupo.

**Calendario**. Muestra los eventos o tareas diarias a realizar y las fechas de vencimiento de las actividades de aprendizaje.

**Tareas pendientes**. Apartado en el que se notificará sobre las actividades próximas a

entregar.

| loque 3. La ética en<br>iversos cont | Bloque 4<br>humano | 4. Derechos<br>s y democr    | Aún        | no hay el  | iementos.<br>arā asigna | ciones, n  | oticias, k | ecciones | Ŷ    |
|--------------------------------------|--------------------|------------------------------|------------|------------|-------------------------|------------|------------|----------|------|
| 2% 3 de 9 temas<br>completados       | 30%                | 3 de 50 temas<br>completados |            | s recurso  | s. vuena                | a revisar  | pronto.    |          |      |
| DD                                   | <b>P</b>           |                              | Calendario | ~          |                         |            |            |          |      |
|                                      |                    | 4 2                          | miéro      | oles 28 de | julio de 2              | 021        |            |          | ٠    |
| royectos                             | Bibliogra          | ana                          | ۲.         |            |                         | julio 2021 |            |          | >    |
| 7% 4 de 7 temas<br>completados       | 500%               | 1 de 1 temas<br>completados  | dom.       | lun.       | mar.                    | mié.       | jue.       | vie.     | sãb. |
|                                      |                    |                              | 27         | 28         | 29                      | 30         | 1          | 2        | 3    |
| s pendientes                         |                    |                              | 4          | 5          | 6                       | 7          |            | 9        | 10   |
|                                      |                    |                              | 11         | 12         | 13                      | 14         | 15         | 16       | 17   |
|                                      |                    |                              | 25         | 26         | 20                      | 28         | 29         | 30       | 31   |
|                                      | - Š                |                              | Próxie     | nos event  | os (10+)                |            |            |          | Þ    |
| 2 semanas d                          | iespejada(s).      |                              | _          |            |                         |            |            |          | _    |
| No tiene actividades pendi           | ientes o con       | fechas finales               |            |            |                         |            |            |          |      |

#### Mi curso

El recorrido que te proponemos realizar consiste en conocer otras secciones de la plataforma, así como la estructura y organización de los elementos que integran tu asignatura. Es importante que consideres la página de inicio como un mapa, en la que cada sección despliega un submenú con distintos elementos.

La asignatura se organiza en bloques temáticos que al dar clic en cualquiera de ellos, se visualiza una nueva ventana con un menú desplegable que contiene lo siguiente:

|     | Contenido                              |                                        | Conoce a tu Profesor(a)                                                                                                    |
|-----|----------------------------------------|----------------------------------------|----------------------------------------------------------------------------------------------------|
|     |                                        |                                        | Mike Instructor                                                                                                    |
|     | Bienvenida                             | Ebook                                  | $\square$                                                                                                    |
| Ľٵ  | 0% 0 de 1 temas completados            | 100% 1 de 1 temas<br>completados       | Información sobre mí                                                                                                    |
|     | i ÞÞ                                   | i DD                                   | He sido profesor de la Universidad Brightspace por más de doce<br>años. Me apasiona el aprendizaje en línea y estoy ansioso de<br>dictar la clase este semestre. |
| C   | Bloque 1. La ética<br>como disciplina  | Bloque 2. Axiología y<br>ética         | 6                                                                                                    |
|     | 27% 3 de 11 temas<br>completados       | 13% 1 de 8 temas<br>completados        |                                                                                                    |
|     | i ÞÞ                                   | i ÞÞ                                   | Crear una publicación                                                                                                    |
|     | Bloque 3. La ética en<br>diversos cont | Bloque 4. Derechos<br>humanos y democr | E                                                                                                    |
|     | 11% 1 de 9 temas<br>completados        | 0% 0 de 10 temas<br>completados        | Hola<br>Comparta algo para comenzar                                                                                                    |
|     | i DD                                   |                                        |                                                                                                    |
| L   | Proyectos                              | Bibliografía                           | Calendario 🗸                                                                                                    |
|     |                                        |                                        | lunes 26 de julio de 2021 👂                                                                                                    |
| ĿЪ, | 29% 2 de 7 temas<br>completados        | 100% 1 de 1 temas<br>completados       | Próximos eventos (10+) 👂                                                                                                    |

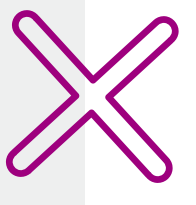

- Bienvenida. Es la presentación de tu asignatura, en ella encontrarás los temas a trabajar.
- Ebook. Al dar clic en Abrir enlace podrás registrar tus datos para disfrutar de una interacción completa con el material, lo que te permitirá conservar y compartir con tus compañeros notas, destacados y más.
- Bloques. Agrupa las actividades de aprendizaje y evaluaciones de tu asignatura; cada bloque cuenta con un segundo botón desplegable, lr a:
  - Actividades de aprendizaje. Muestra las actividades que tu docente calificará, así como las evaluaciones que la plataforma califica de manera automática. Para conocer el detalle de las actividades, continúa revisando el manual de usuario.

**Recursos didácticos**. Materiales de consulta o de apoyo para realizar las actividades de aprendizaje. La plataforma ofrece diversos tipos de recursos, entre ellos: archivos digitales de libros, capítulos de libros, artículos de revistas, artículos de prensa, imágenes, fotos, videos, audios, infografías, presentaciones interactivas. Al dar clic en un recurso, del lado derecho verás el archivo completo para que lo descargues e imprimas.

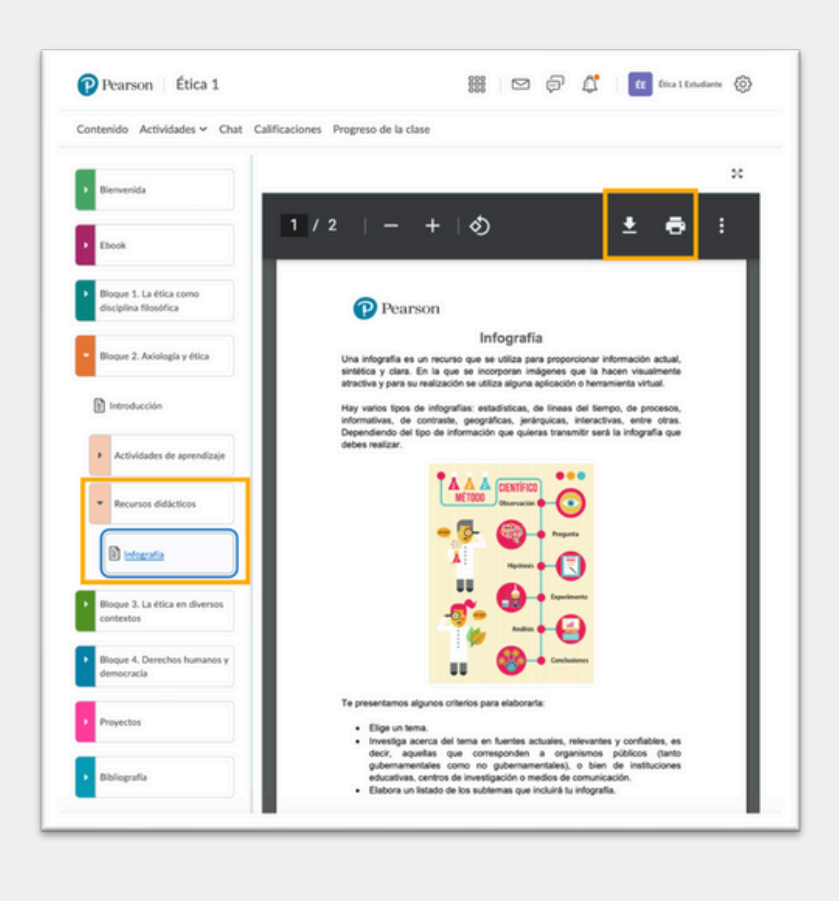

Proyectos. Se presentan tres opciones de proyectos integradores. El proyecto te permitirá identificar los vínculos y encuentros entre tus asignaturas para desarrollar y aplicar los conocimientos y competencias del semestre. La selección de proyecto a trabajar se hará por medio de las encuestas que tus docentes generen en la plataforma, y de acuerdo con los resultados se acordará el proyecto en los que tú y tu grupo participarán.

Bibliografía. Esta sección contiene las referencias bibliográficas y electrónicas de consulta para enriquecer y reforzar tu aprendizaje que incluye: libros, revistas, periódicos en físico y digitalizados, enlaces a páginas web, videos, imágenes y audios.

Atención. Considera que la plataforma se cierra después de dos horas de inactividad, por lo que deberás ingresar de nuevo tus credenciales para reanudar la sesión.

#### Mis actividades

En los bloques temáticos de tu asignatura encontrarás actividades de aprendizaje que debes realizar en el tiempo que ha programado tu docente (con fecha de inicio, término y vencimiento).

Es importante que leas con atención las instrucciones de cada actividad y el tipo de producto o evidencia

que enviarás a tu docente por medio de la plataforma para que lo revise, califique y te comparta

comentarios acerca de lo que hiciste correctamente, o bien respecto a lo que necesitas mejorar.

Recuerda que cada actividad, como los cuestionarios, asignaciones, encuestas, debates y proyecto,

forma parte de una experiencia de aprendizaje para ti y tus compañeros en la que contarás con la guía y el apoyo de tu docente. Te invitamos a que conozcas las características de las actividades que encontrarás en la plataforma.

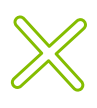

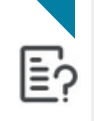

Cuestionarios. Para monitorear y evaluar tus conocimientos en cada bloque responderás cuestionarios de opción múltiple, y al concluir podrás conocer la calificación que obtuviste.

Se tienen tres tipos de cuestionario: prueba diagnóstica, cuestionario de bloque y evaluación final, cada

uno tiene un propósito dentro de tu proceso de aprendizaje.

- Prueba diagnóstica. Es el primer cuestionario que deberás responder al iniciar el curso; es un instrumento que te permite a ti y a tu docente identificar qué tanto sabes acerca de los temas que se estudiarán.
- **Cuestionario de bloque**. Te servirá para darte cuenta de cuánto has aprendido sobre los temas estudiados.
- **Evaluación final**. La responderás al concluir cada bloque y al concluir el curso para conocer qué tanto aprendiste respecto a los temas y cuáles necesitas repasar.

En cada bloque deberás responder los cuestionarios de acuerdo con las fechas establecidas por tu docente. Los pasos principales a seguir son:

 Ingresa al bloque, da clic en el botón
 Actividades para desplegar el submenú y selecciona el cuestionario que resolverás para, finalmente, dar clic en Ir a cuestionario.

Evita cualquier distractor, así podrás concentrarte mejor y aprovechar el límite establecido para responder, así como hacer el mejor esfuerzo en tu primer intento.

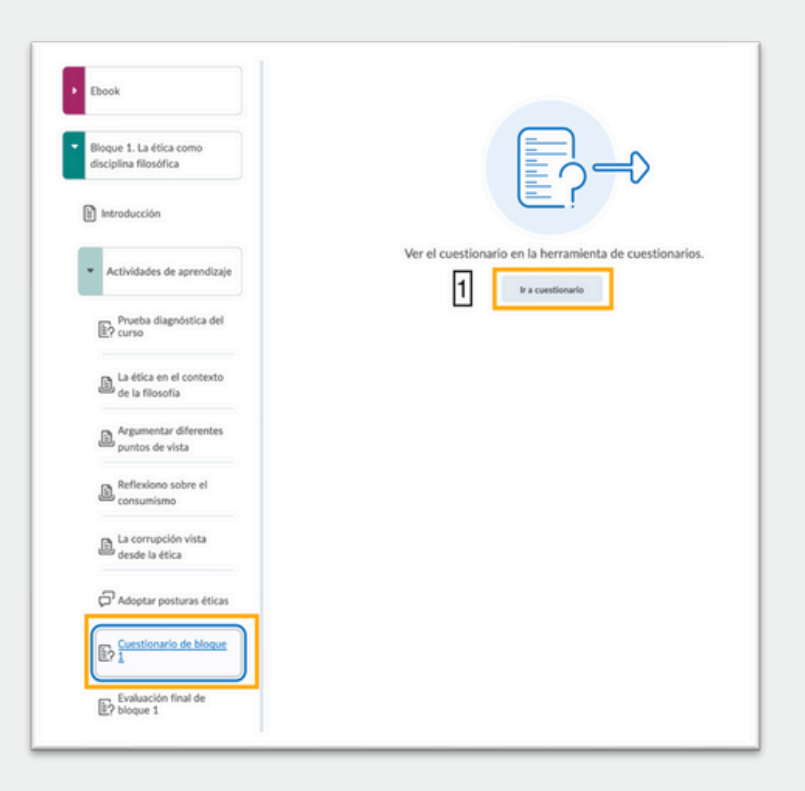

**Atención**. Revisa las fechas de inicio y vencimiento, es decir, el tiempo en que estará disponible la actividad.

2. Lee las instrucciones del cuestionario y en la parte inferior ubica el botón **Iniciar cuestionario**.

| 1. Lee con<br>2. Al concl<br>3. Observe                                                                                                    | atención cada pregunta, analiza con detenimiento cada opción de respuesta antes de elegir la que consideras correcta.<br>un presiona el botón Enviar cuestionario. |  |  |  |
|----------------------------------------------------------------------------------------------------|----------------------------------------------------------------------------------------------------|--|--|--|
| importante: tienes dos intentos (de 60 minutos cada uno) para responder el cuestionario, si alguno se interrumpe, no se podrá reanudar, po<br>lo que es recomendable revisar antes que tu conexión a internet sea estable. |                                                                                                    |  |  |  |
|                                                                                                    | ;Adelante!                                                                                                    |  |  |  |
| Detalles                                                                                                    | del cuestionario                                                                                                    |  |  |  |
| Hora actual                                                                                                    |                                                                                                    |  |  |  |
| 00:56 Actual                                                                                                    | izar                                                                                                    |  |  |  |
| Usuario actual                                                                                                    |                                                                                                    |  |  |  |
| Ética 1 Estudia                                                                                                    | nte (nombre de usuario: Etica_E)                                                                                                    |  |  |  |
| Período del cuestio                                                                                                    | nario                                                                                                    |  |  |  |
| Disponible des                                                                                                    | de el 20 de mayo de 2021 15:31 hasta el 30 de agosto de 2022 19:31                                                                                                 |  |  |  |
| Tiempo permitido                                                                                                    |                                                                                                    |  |  |  |
| 1:00:00                                                                                                    |                                                                                                    |  |  |  |
| Intentos                                                                                                    |                                                                                                    |  |  |  |
| Permitido - 2,                                                                                                    | Completado - 1                                                                                                    |  |  |  |
| Instruccio                                                                                                    | ones                                                                                                    |  |  |  |
| Antes de envia                                                                                                    | r el cuestionario, tendrá la oportunidad de regresar a las preguntas que haya omitido o que aún no haya respondido.                                                |  |  |  |
| Puede enviar s<br>intento se regi                                                                                                    | us respuestas en cualquier momento. Sin embargo, si las envía después de que el límite de tiempo haya expirado, su<br>strará como un envío fuera de tiempo.        |  |  |  |
| Haga clic en "O                                                                                                    | omenzar cuestionario" para iniciar el intento 2.                                                                                                    |  |  |  |
| El temporizad                                                                                                    | or comenzará tras finalizarse el proceso de configuración.                                                                                                    |  |  |  |
|                                                                                                    |                                                                                                    |  |  |  |
| phiciar cuestie                                                                                                    | autor 2                                                                                                    |  |  |  |

3. Revisa el número de intentos que tienes permitido y el tiempo para contestar.

Toma en cuenta el verificador del número de preguntas y en caso de que no respondas alguna podrás regresar a contestarla con el botón Regresar a preguntas.

| limite de tiempo: 1:00:00 | Tiempo restante:Tiempo excedido Ética 1 Estudiante: Intento 1                           |
|---------------------------|-----------------------------------------------------------------------------------------|
| Página 1:                 | Advertencias                                                                            |
| 1 2 3                     | Tiene 5 preguntas sin respuestas.                                                       |
|                           | - Pregunta 7                                                                            |
| 4 5 6                     | Pregunta 8                                                                              |
|                           | - Pregunta 13                                                                           |
|                           | Pregunta 15                                                                             |
| 10                        | Pregunta 17                                                                             |
| ~                         |                                                                                         |
| Página 2:                 | Confirmación de envío de cuestionario                                                   |
| 11 12 13                  | Está a punto de enviar su cuestionario                                                  |
|                           | Una vez que presione el botón Enviar cuestionario, no podrá regresar a su cuestionario. |
| 14 15 16<br>              |                                                                                         |
| 17 18 19                  | Envir cuestionario Berresar a Presuntas                                                 |
| IUU                       |                                                                                         |
| 20                        |                                                                                         |
| 1                         |                                                                                         |

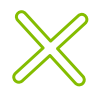

4. Cuando hayas terminado de responder las preguntas y estés seguro de tus respuestas, da clic en **Enviar cuestionario**.

Aparecerá una pestaña que te señalará:

- La puntuación que obtuviste y la calificación general expresada en porcentaje.
- El número de envíos realizados

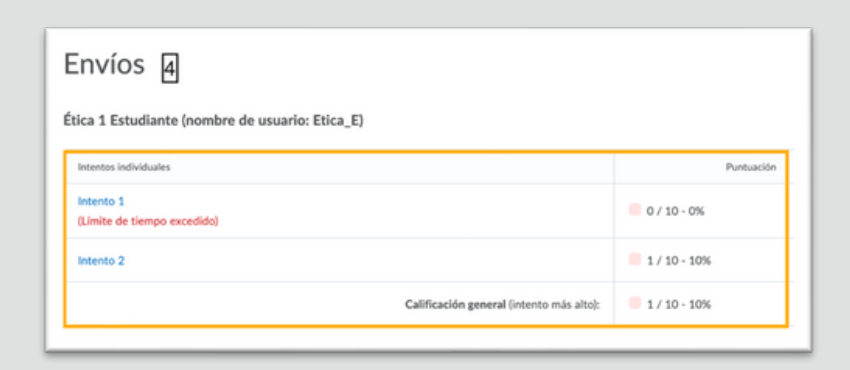

En caso de que abandones el primer intento y requieras retomarlo, regresa a la pestaña que presenta las instrucciones del cuestionario y en la parte inferior oprime el botón **¡Continuar cuestionario!** 

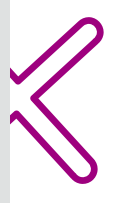

Asignaciones. Para poner en práctica tus conocimientos y habilidades, en cada bloque realizarás asignaciones en las que elaborarás un producto que será calificado por tu docente, quien te brindará una retroalimentación acerca de lo que lograste realizar o de lo que necesitas mejorar.

Algunos ejemplos del tipo de productos que se solicitan son:

- Textos analíticos, reflexivos, descriptivos o críticos
- Reseñas
- Resúmenes
- Fichas de trabajo
- Fichas temáticas
- Cuadros comparativos
- Reportes de práctica de laboratorio
- Reportes de investigación
- Reportes de entrevista
- Reportes de análisis Tablas de análisis
- Documentos con resolución de problemas

- Audios
- Videos
- Videos tutoriales
- Cómics o historietas
- Carteles
- Podcasts
- Folletos
- Trípticos
- Infografías
- Monografías
- Cartas
- Cuentos
- Presentaciones en PowerPoint

- Cuadros sinópticos
- Mapas conceptuales
- Mapas de ideas o mapas mentales
- Diagramas de Venn
- Diagramas de flujo
- Diagramas causa-efecto o espina de pescado
- Diagramas de telaraña
- Organigramas
- Líneas de tiempo

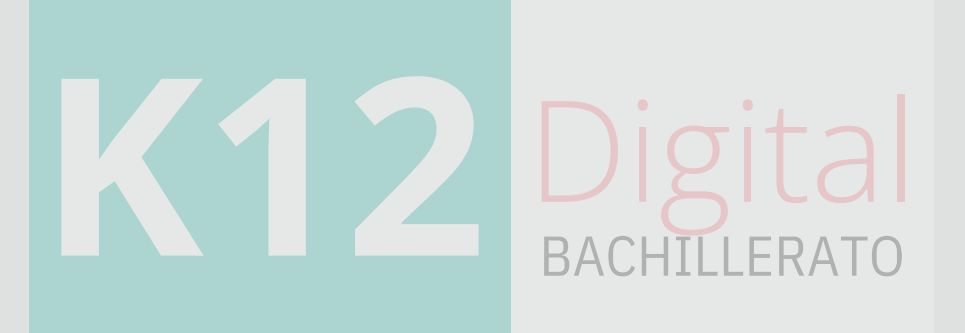

En cada bloque deberás entregar diferentes asignaciones, de acuerdo con las fechas establecidas por tu docente. Los pasos a seguir son:

 Ingresa al bloque, da clic en el botón Actividades de aprendizaje para desplegar el submenú, selecciona la asignación a realizar y da clic en el botón Ir a asignación.

| <ul> <li>Bioque 2. Axiología y ética</li> </ul> |                                                      |
|-------------------------------------------------|------------------------------------------------------|
| Introducción                                    |                                                      |
| Actividades de aprendizaje                      |                                                      |
| Descubriendo valores                            |                                                      |
| El dilema de Heinz                              | Ver la asignación en la herramienta de asignaciones. |
| Códigos morales                                 | tr a asignación                                      |
| Cos valores, zuniversales<br>o relativos?       |                                                      |

2. Lee atentamente la descripción e instrucciones de la actividad, considera las fechas de inicio y término o el plazo que tienes para realizarla y enviarla a tu docente. Realiza la actividad siguiendo las instrucciones y utiliza la lista de cotejo como una guía para verificar que estás cumpliendo con todo lo solicitado.

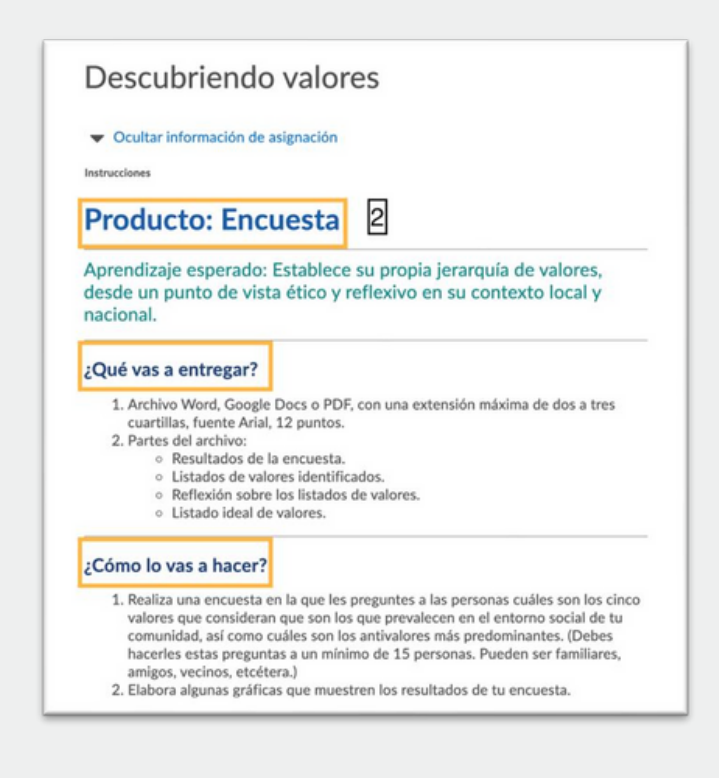

 3. Cuando tengas listo tu archivo y lo hayas nombrado como se te solicita, estarás listo para realizar el envío mediante el botón Enviar asignación.

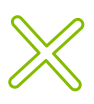

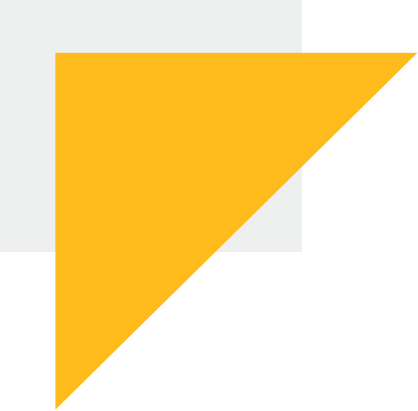

### Escribe un mensaje a tu docente en la sección **Comentarios** y finalmente da clic en **Enviar**.

Aparecerá la pestaña *Revisar envío de la asignación* para que verifiques que compartes el archivo correcto y des clic en **Listo**.

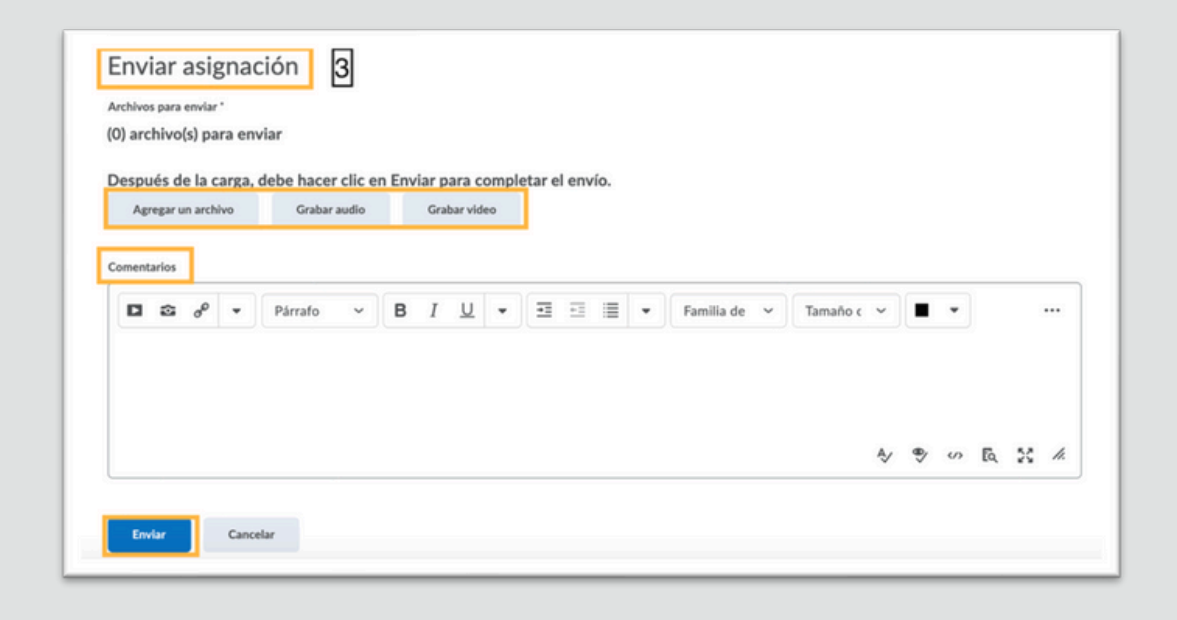

പ

**Debates**. Para mantener una activa interacción y comunicación con tus compañeros, en cada bloque participarás en un debate en donde podrás compartir e intercambiar opiniones, argumentos e ideas, exponer reflexiones, retroalimentación, etc., de acuerdo con el tema y las preguntas que correspondan.

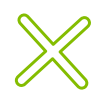

El docente será el moderador para activar, guiar o, de ser necesario, reorientar el diálogo entre los participantes, por lo que es importante que todos contribuyan a que cada debate se desarrolle de forma respetuosa y sea una herramienta útil para fortalecer el aprendizaje.

() Atención. Recuerda comentar las repuestas de tus compañeros para activar y mantener un diálogo, y fortalcer tus habilidades para expresarte y comunicarte de manera escrita.

Los pasos para identificar el debate en el que deberás participar en cada bloque son:

1. Ingresa al bloque, da clic en **Debate** para desplegar el submenú y da clic en **Ir a debate**.

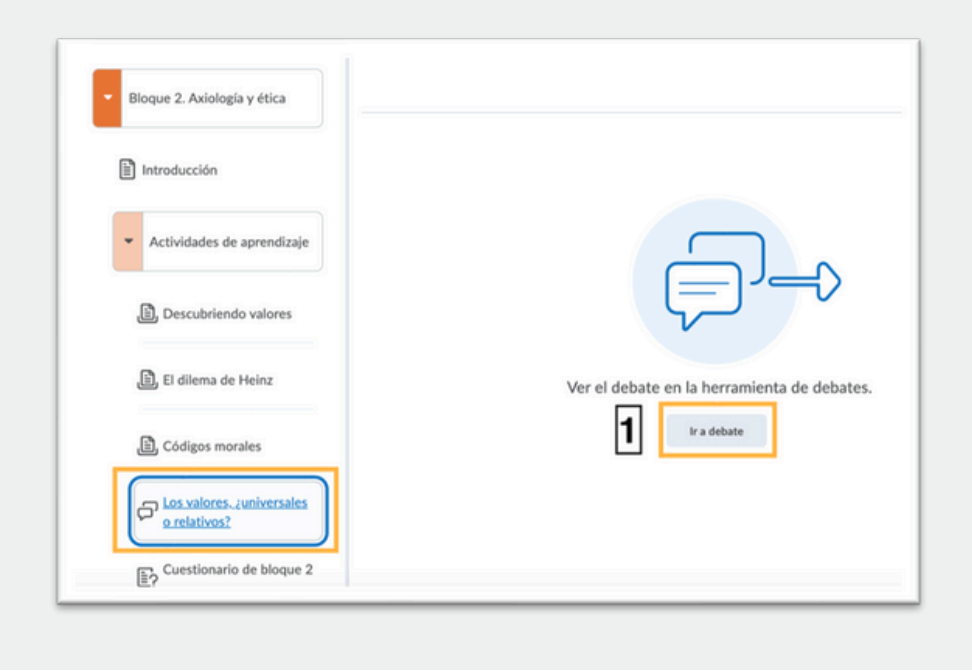

 Lee atentamente la descripción e instrucciones de la actividad, considera las fechas de inicio y término o el plazo que tienes para participar activamente.

Da clic en **Comenzar una cadena nueva** para contestar las preguntas. Escribe un título para personalizar tu publicación y atrae la atención de tus compañeros para que lean tus comentarios.

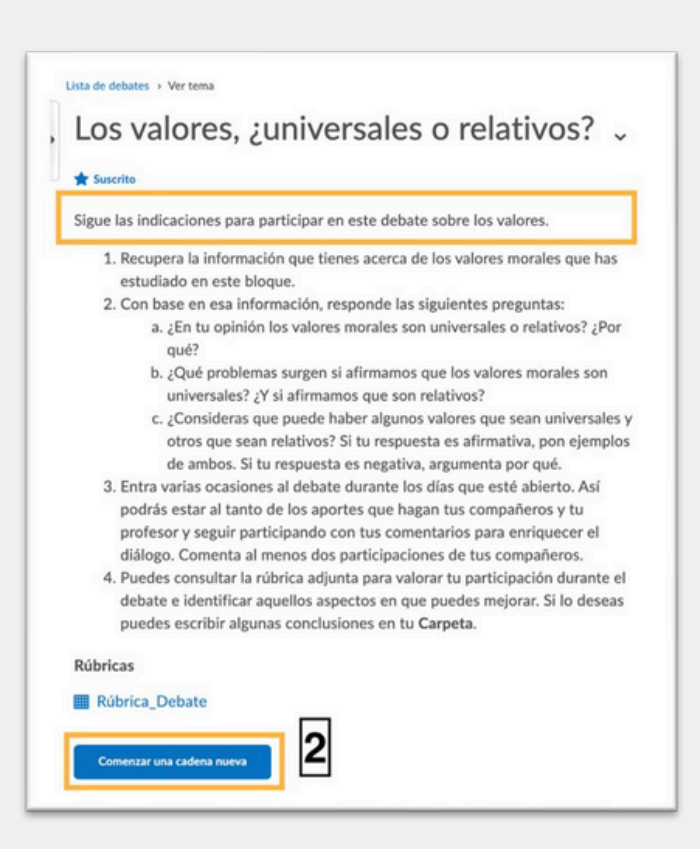

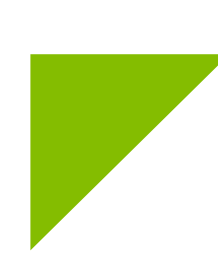

3. Verifica que tus respuestas y mensaje sean claros, cuida tu redacción y ortografía, y finalmente presiona el botón **Publicar**.

Revisa las respuestas de tus compañeros, selecciona algunas de ellas y comenta sobre el tema y sus aportaciones.

Ingresa al debate para mantenerte al tanto de las participaciones y revisar cuántos compañeros han leído tus comentarios, el número de respuestas que has recibido y el de visitas.

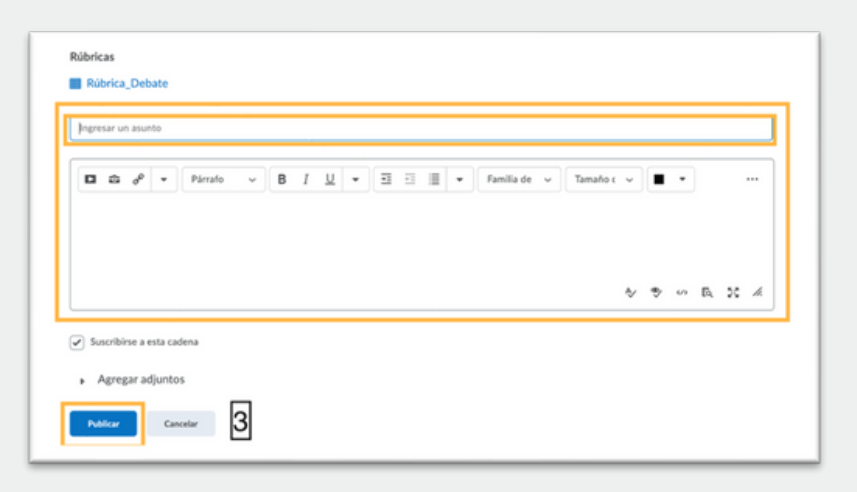

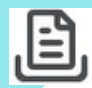

**Proyecto**. Además de realizar varias actividades de aprendizaje individualmente, llevarás a cabo un proyecto en equipo para que tú y tus compañeros pongan en práctica sus habilidades y conocimientos para buscar las alternativas sobre cómo resolver una problemática o realizar una propuesta, integrando los conocimientos de distintas asignaturas e identificando las conexiones que existen entre ellas.

Al inicio del semestre tus docentes te pedirán contestar en la plataforma una encuesta para conocer cuál de las opciones de proyecto les interesa más a ti y a tus compañeros, y tomar una decisión de manera colectiva para seleccionar el proyecto.

Contarás con el apoyo y guía de tus docentes para atender tus dudas e inquietudes durante la realización del proyecto y para hacer las conexiones necesarias entre los distintos temas de tus asignaturas y así avanzar en el desarrollo del proyecto junto con tus compañeros de equipo.

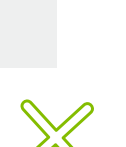

Para elaborar en equipo el proyecto previamente seleccionado, los pasos principales a seguir son:

 Da clic en Proyectos para desplegar el submenú y posteriormente da clic en Ir a asignación.

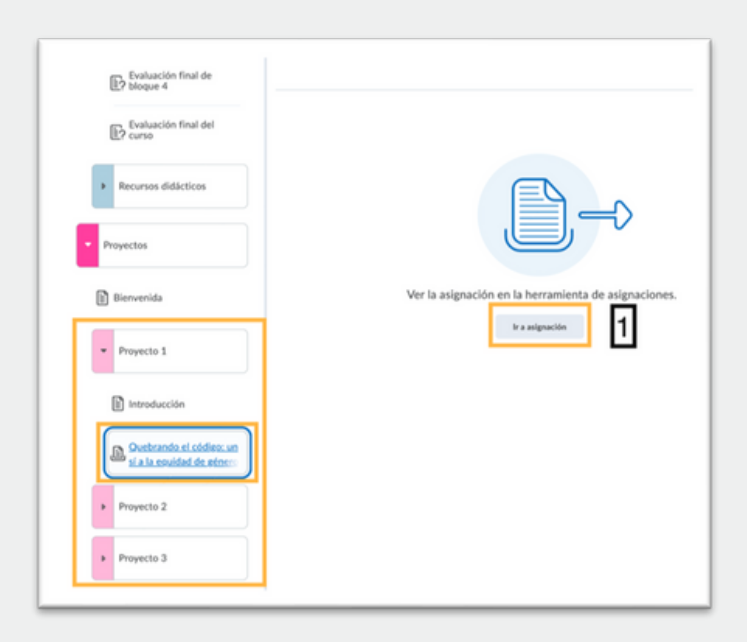

 Lee con atención la información del proyecto que realizarás y coordínate con tus compañeros de equipo:

- Tipo y descripción del producto a entregar.
- Aprendizaje esperado.
- Preguntas sobre los temas a trabajar en el proyecto.
- Las instrucciones, que incluyen la planeación y la ejecución de la actividad.
- La fecha de vencimiento para enviar el producto o evidencia a tiempo.
- Los recursos didácticos a consultar para realizar la actividad y el producto.
- Los instrumentos de autoevaluación y coevaluación para la realización del proyecto.

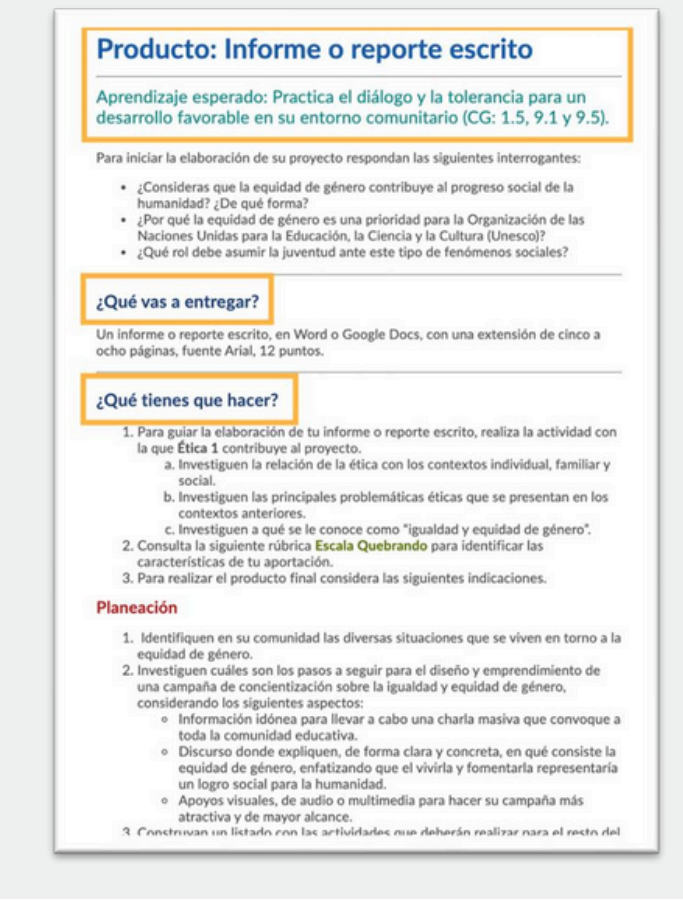

 Realicen la actividad siguiendo las instrucciones y utilicen la escala, así como la autoevaluación y coevaluación como guías, para verificar que están cumpliendo con todo lo solicitado en el proyecto.

Cuando tengan listo el producto, asegúrense de nombrar el archivo como se les solicita. Una vez listos para realizar el envío, localicen al final la sección **Enviar asignación** y elijan la opción que corresponda de acuerdo con el tipo de producto que elaboraron: *Agregar un archivo / Grabar audio / Grabar video*.

Cuarto. Escriban un mensaje al docente en la sección *Comentarios* y finalmente oprime el botón **Enviar**.

Aparecerá la pestaña *Revisar envío de la asignación* para que verifiquen que comparten el archivo correcto y den clic en **Listo**.

 $\mathbb{X}$ 

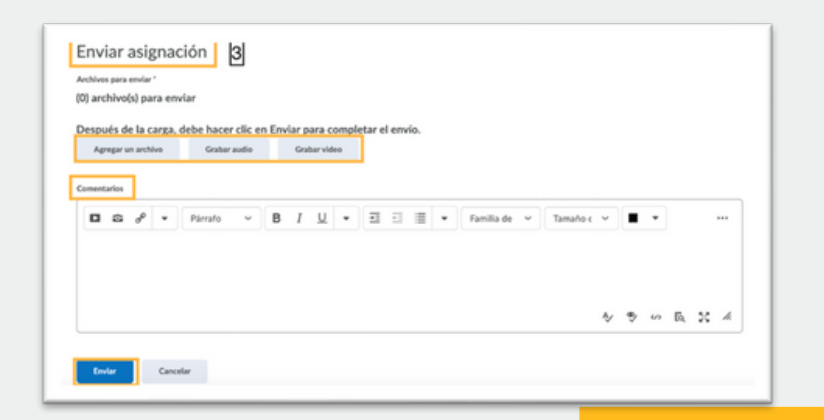

#### Mis instrumentos guía

Para orientarte en tu proceso de aprendizaje y pongas en práctica tus conocimientos, habilidades y actitudes que promueven las diferentes asignaturas, cuentas con instrumentos guía para orientarte y aclarar posibles dudas o inquietudes:

- La *lista de cotejo* es un instrumento guía con las características que debe cumplir la actividad o producto que elaborarás para asegurar que lo realices de la forma correcta. Así podrás verificar que tu actividad cumple con todo lo solicitado y en caso de que falte alguna característica puedas incluirla o desarrollarla a tiempo.
- La autoevaluación es un instrumento, que te permitirá revisar tu propio desempeño y valorar el nivel de dominio con el que desarrollas la actividad o producto de aprendizaje, de tal forma que conocerás qué aspectos puedes pulir para alcanzar el nivel máximo de dominio.

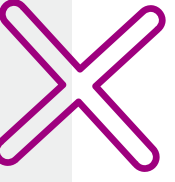

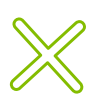

La coevaluación es un instrumento que te permitirá valorar el desempeño y el nivel de dominio con el que tus compañeros desarrollan la actividad o producto de aprendizaje, de tal forma que podrán intercambiar retroalimentaciones acerca de lo bien que han trabajado, los logros que alcanzaron al desarrollar la actividad y las áreas o aspectos que pueden mejorar.

#### Mi progreso y logros alcanzados

Una inquietud frecuente que se te presentará es saber dónde y cómo consultar en la plataforma las calificaciones de las actividades que realizaste, así como conocer la retroalimentación que te brinde tu docente.

Para visualizar las calificaciones de tus actividades de aprendizaje, dirígete a la barra de navegación y da clic en Calificaciones.

En la nueva pestaña podrás visualizar las calificaciones de cada actividad de aprendizaje que has realizado y que ha sido calificada por tu docente. La información de esta sección es:

| Pearson Ética 1                            |                    |                       | ¢ (          | ÉE Ética 1 Estudiante 🙆    |
|--------------------------------------------|--------------------|-----------------------|--------------|----------------------------|
| ontenido Actividades - Chat Calificaciones | Progreso de la cla | se                    |              |                            |
| Calificaciones                             |                    |                       |              | a Imprimiz                 |
| Calificación final calculada               |                    |                       |              |                            |
| onderación alcanzada                       |                    |                       |              |                            |
| 19.91 / 150                                |                    |                       |              |                            |
| alificación                                |                    |                       |              |                            |
| 13.28%                                     |                    |                       |              |                            |
| Elemento de calificación                   | Puntos             | Ponderación alcanzada | Calificación | Comentarios y evaluaciones |
| La ética en el contexto de la filosofía    | 0/10               | 0/1                   | 0%           |                            |
|                                            |                    |                       |              |                            |

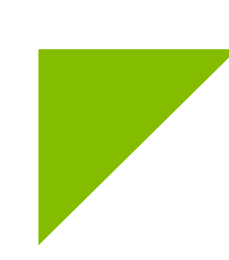

- *Título de la actividad*. Puntos que obtuviste en la actividad con base 10.
- Ponderación o valor de la actividad como parte del conjunto de actividades de tu asignatura.
- Calificación expresada en porcentaje 100%

**Atención**. Cualquier duda que surja respecto a tu evaluación, consúltala directamente con tu docente.

Para realizar tu propio monitoreo sobre el avance y los logros alcanzados en la realización de las actividades de aprendizaje, la plataforma te brinda una opción muy útil para conocer tu progreso.

Dirígete a la barra de navegación, oprime el botón **Progreso de la clase** y visualiza el comportamiento que has tenido en plataforma. En esta sección podrás conocer:

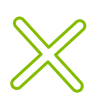

(!)

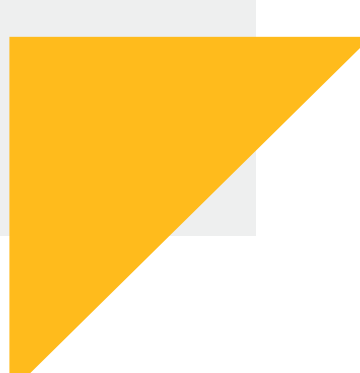

- Tus calificaciones.
- El avance en la revisión del contenido.
- Tus participaciones en los debates.
- Las actividades entregadas.
- La gráfica sobre las veces que has accedido al curso.
- El historial de tus entradas a la plataforma.

|                                   | rogreso de la clase                                                                     |             |
|-----------------------------------|-----------------------------------------------------------------------------------------|-------------|
| Estudiante, Ética 1               | Resumen de progreso                                                                     | nir 🕜 Ayuda |
| ica 1<br>13.28%                   | Calificaciones<br>Calificación actual Final máxima Final mínima<br>13.28% 96.03% 13.28% | -           |
| Resumen                           |                                                                                         |             |
| Calificaciones                    | Calificaciones recibidas: 8                                                             | Þ           |
| Objetivos                         |                                                                                         |             |
| Contenido                         |                                                                                         |             |
| Debates                           |                                                                                         |             |
| Buzón                             | Objetivos<br>Objetivos                                                                  |             |
| Cuestionarios                     | 0% (0/0)                                                                                |             |
| Lista de control                  |                                                                                         |             |
| Encuestas                         | En progreso: 0                                                                          | Þ           |
| Acceso al curso                   |                                                                                         |             |
| Historial de inicios de<br>sesión | Aprobado(s): 0                                                                          | Þ           |
| Historial de acceso al<br>sistema | Necesita remediación: 0                                                                 | Þ           |

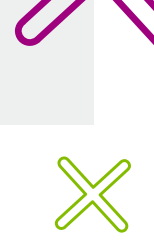

## Ayuda y soporte

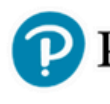

Pearson | Higher Education

En caso de problemas en el **acceso** y/o **contenido** o necesidad de **apoyo técnico**, por favor, escribir a **hedsoporte@pearson.com** brindando la información necesaria para atender su caso: institución, username, producto y detalles del requerimiento (si es posible con captura de pantalla o video).

Las áreas de Customer Success estarán prestas para atender su solicitud.

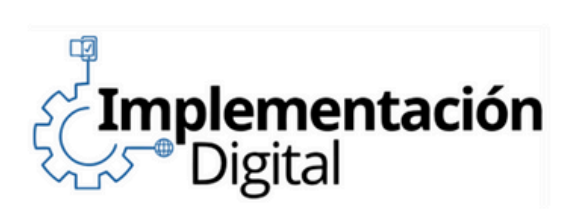

CustomerSuccess

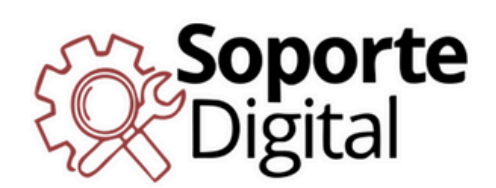

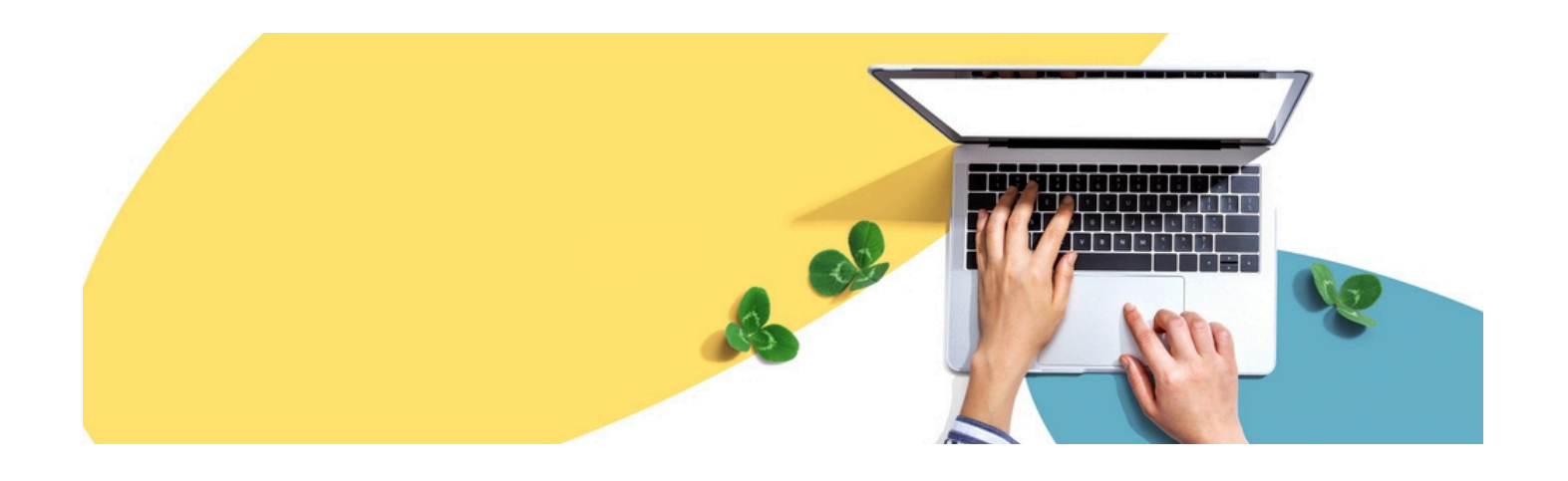

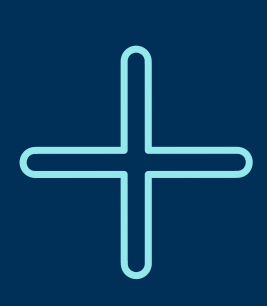

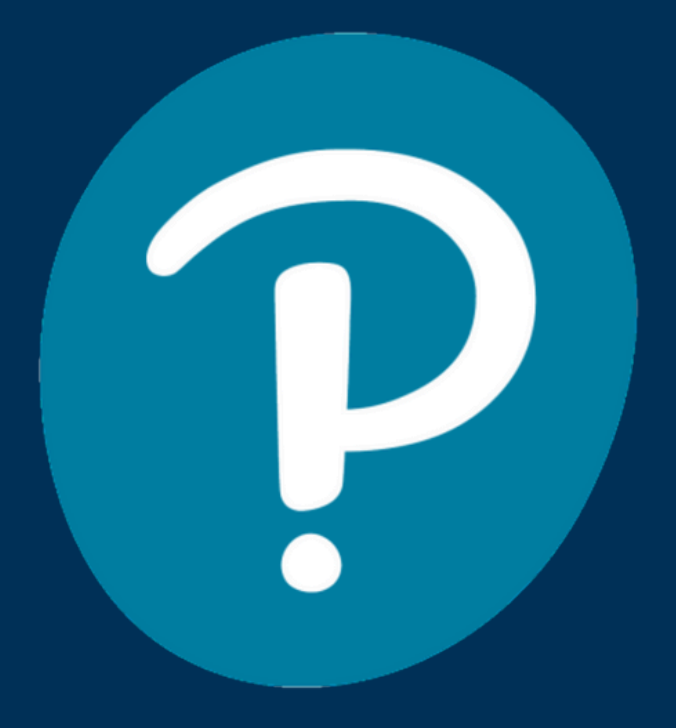

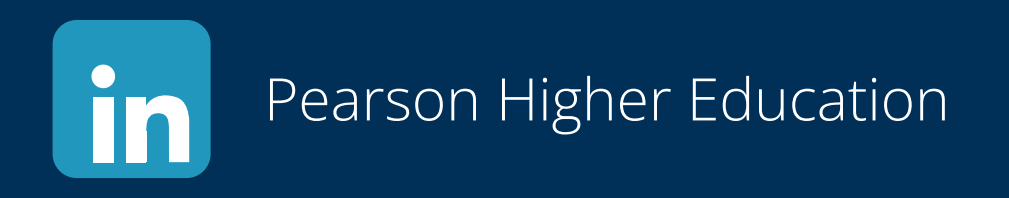

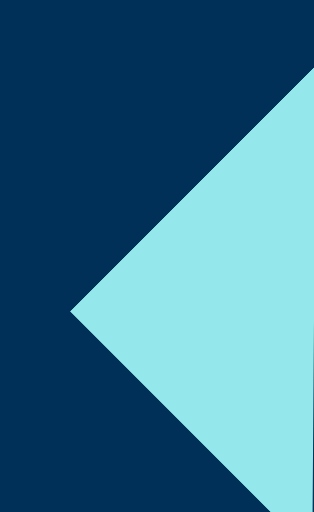